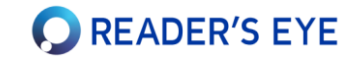

### Quick Start Guide :

Reader's Eye®을 구독해 주셔서 감사합니다.

- 사용을 위하여 다음의 웹사이트로 접속/로그인하시기 바랍니다.
  - 서비스 페이지: <u>https://app.readerseye.com</u>
  - 주관리자의 경우, Agency ID와 User ID는 같습니다. (부매니저(선생님)나 사용자(학생)은 User ID가 다릅니다.)
  - 크롬 웹브라우저를 권장합니다. 익스플로러에서는 작동하지 않습니다.
- 본 제품은 맥(Mac)에서 작동하지 않으며, 윈도우 10 이상에서만 사용할 수 있습니다.
- 24인치 이하의 FHD (1920\*1080) 모니터를 가진 PC또는 노트북을 사용하십시오. 고해상도 모니터는 권장하지 않습니다.
- 원활한 사용을 위하여 온라인 사용설명서를 읽어 주시기 바랍니다.
  - 온라인 사용 설명서: <u>https://docs.readerseye.com</u>
- 문의사항은 다음으로 연락하시거나, 서비스 페이지의 '질문과 답변' 게시판을 사용하시기 바랍니다.
  - 전화: 02-571-9260
  - 이메일 : info@readerseye.com

# 1-1. 시선추적 장치의 설치

모니터 하단에 시선추적장치를 설치합니다. 설치 후 자석으로 탈부착 가능합니다.

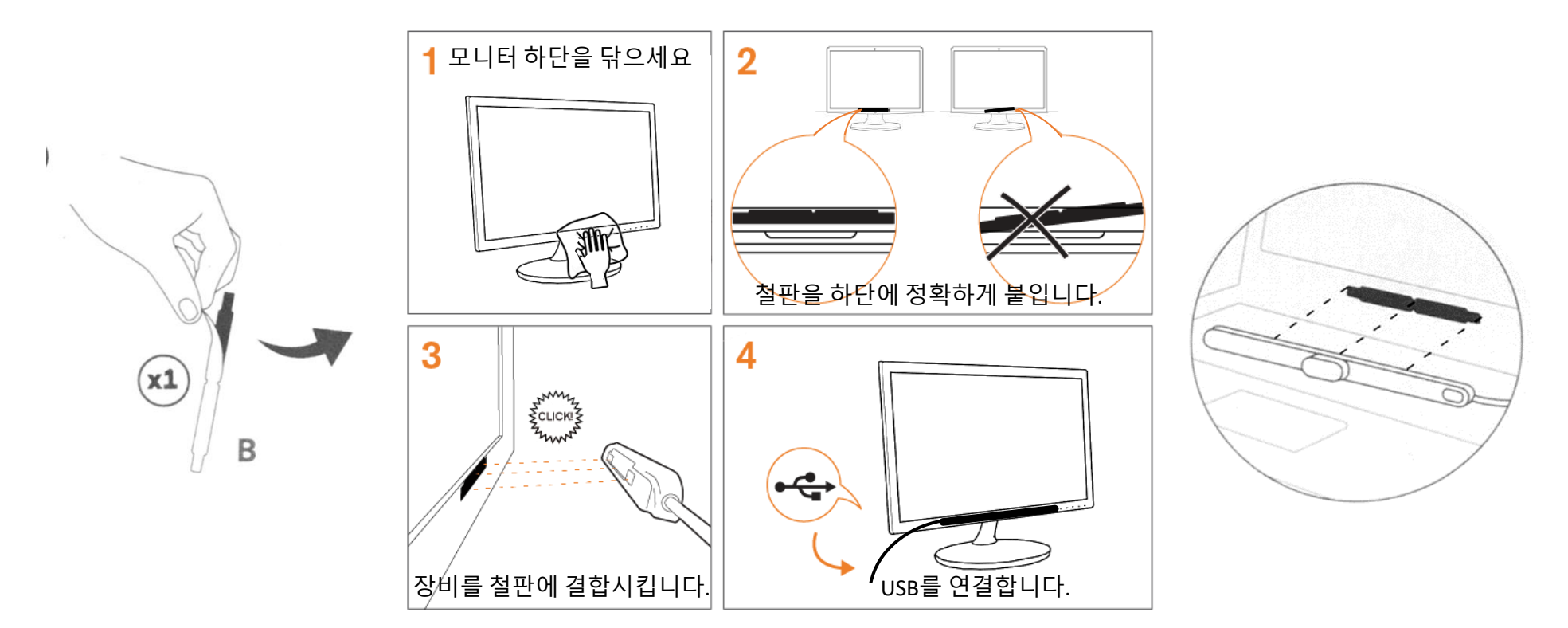

**Q** READER'S EYE

### 1. 모니터에 장비 설치

- - 24인치 이하의 모니터를 사용하십시오. (Full HD 1920\*1080 권장)

- 모니터 하단의 중앙 베젤에, 수평으로 철판 마운트를 부착하십시오. (스티커 종이를 벗기고 부착하고 1분간 눌러 고정시킵니다.)

- 최대한 모니터 화면에 가깝게(위쪽으로) 부착하십시오. (뒷페이지 참조)
- 시선추적 장비를 철판 마운트에 자석으로 정확하게 부착시킵니다.(3) (자석과 마운트가 홈에 딸깍, 정확히 들어맞아야 합니다.) ٠
- 장비의 USB선을 컴퓨터에 연결합니다.(4) ٠

# 1-2. 모니터의 높이 / 거리 조정

모니터의 높이가 학생의 얼굴 정면 높이가 적당합니다. 낮으면 측정이 잘 안 될 수 있습니다.

• 진단장비로부터 눈까지의 거리가 60~70cm 정도가 적당합니다.

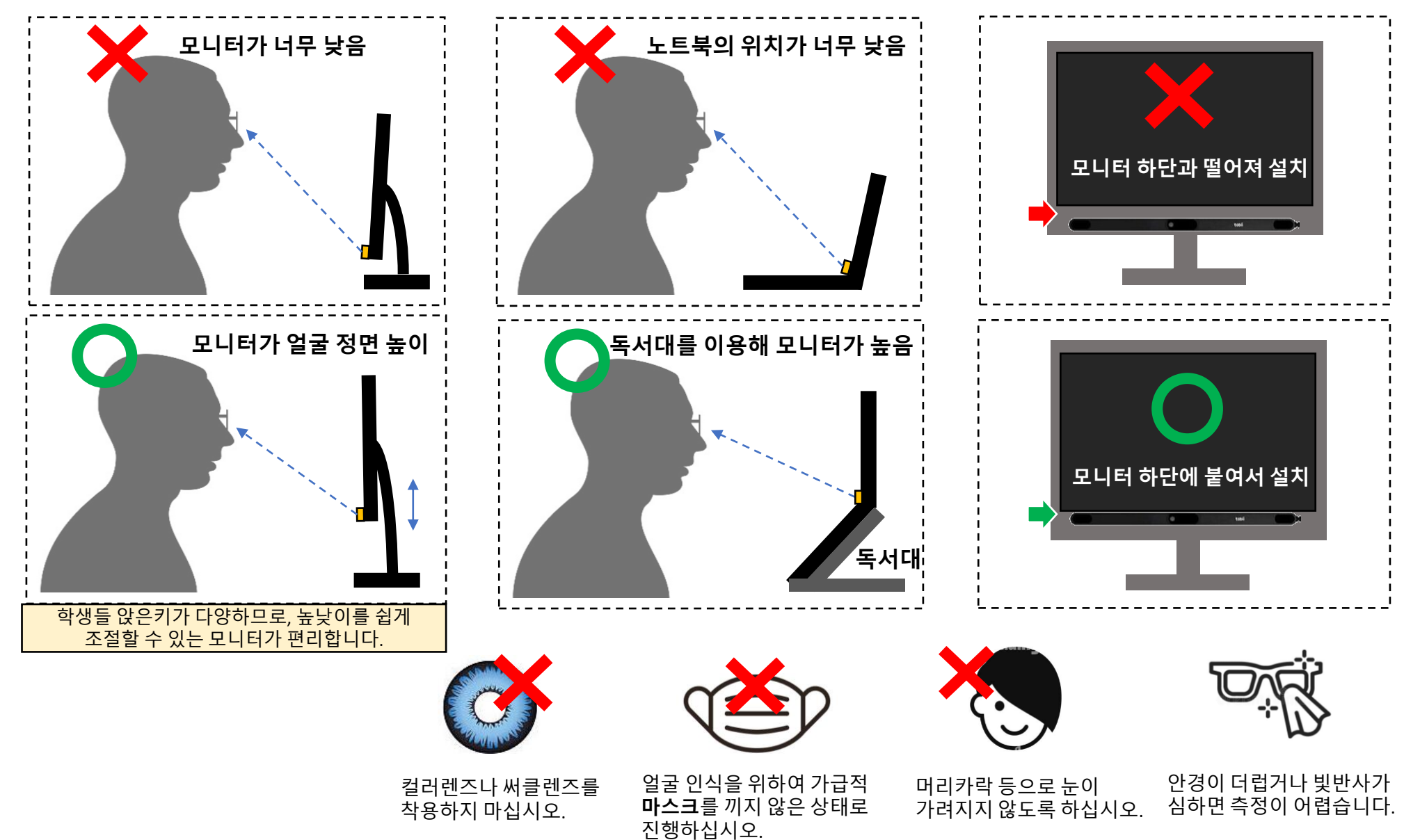

**Q** READER'S EYE

# 1-3. 디스플레이 배율 확인하기

정확한 측정을 위하여, 모니터와 웹브라우저의 배율이 100%로 맞추어야 합니다.

| - 🗆 X                                                          |                                                                                                    |                                                                                                    |                                                                                                    |                                                                                                    | _                                                                                                    |
|----------------------------------------------------------------|----------------------------------------------------------------------------------------------------|----------------------------------------------------------------------------------------------------|----------------------------------------------------------------------------------------------------|----------------------------------------------------------------------------------------------------|----------------------------------------------------------------------------------------------------|
| 디스플레이                                                          |                                                                                                    |                                                                                                    | ~                                                                                                    | - i                                                                                                    |                                                                                                    |
| 위에서 선택한 디스플레이의 HDR 및 WCG 비디오, 게임 및 앱에서 더<br>밝고 생생한 그림으로 감상하세요. | 4 <i>B</i>                                                                                                    | · 🕁 💌                                                                                                    | New 🖄 :                                                                                                    | • •                                                                                                    | R                                                                                                    |
| Windows HD Color 설정                                            | А                                                                                                    | 탭                                                                                                    |                                                                                                    |                                                                                                    | Ctrl+T                                                                                                    |
| 배율 및 레이아웃                                                      | 새                                                                                                    | 창                                                                                                    |                                                                                                    |                                                                                                    | Ctrl+N                                                                                                    |
| 텍스트, 앱 및 기타 항목의 크기 변경                                          | 새                                                                                                    | 시크릿 창                                                                                                    |                                                                                                    | Ctrl+S                                                                                                    | hift+N                                                                                                    |
| 고급 배율 설정                                                       | 방                                                                                                    | '문 기록                                                                                                    |                                                                                                    |                                                                                                    |                                                                                                    |
| 디스플레이 해상도                                                      | 다                                                                                                    | 운로드                                                                                                    |                                                                                                    |                                                                                                    | Ctrl+J                                                                                                    |
| 1920 × 1080(권장) ···                                            | 북                                                                                                    | 마크                                                                                                    |                                                                                                    |                                                                                                    |                                                                                                    |
| 니스플레이 방향 7로 ~                                                  | 확                                                                                                    | 대/축소                                                                                                    | - 100                                                                                                    | % +                                                                                                    | 53                                                                                                    |
| 여러 디스플레이                                                       | · · · · 인                                                                                                    | 쇄                                                                                                    |                                                                                                    |                                                                                                    | Ctrl+P                                                                                                    |
| 이너 너                                                           | 전                                                                                                    | <u>*</u>                                                                                                    |                                                                                                    |                                                                                                    |                                                                                                    |
| 바탕 화면을 이 디스플레이에 확장 🗸                                           | 찾                                                                                                    | 7                                                                                                    |                                                                                                    |                                                                                                    | Ctrl+F                                                                                                    |
|                                                                | - □ ×<br>디스플레이<br>위에서 선택한 디스플레이의 HDR 및 WCG 비디오, 게임 및 앱에서 더<br>밝고 생생한 그림으로 감상하세요.<br>Windows HD Color 설정<br>배율 및 레이아웃<br>텍스트, 앱 및 기타 항목의 크기 변경<br>100%(권장) ✓<br>고급 배율 설정<br>디스플레이 해상도<br>1920 × 1080(권장) ✓<br>디스플레이 방향<br>기로 ✓<br>여러 디스플레이<br>바탕 화면을 이 디스플레이에 확장 ✓ | - □ ×<br>디스플레이<br>위에서 선택한 디스플레이의 HDR 및 WCG 비디오, 게임 및 앱에서 더<br>밝고 생생한 그림으로 감상하세요.<br>Windows HD Color 설정<br>내율 및 레이아웃<br>텍스트, 앱 및 기타 항목의 크기 변경<br>100%(권장) ✓<br>고급 배울 설정<br>디스플레이 해상도<br>1920 × 1080(권장) ✓<br>디스플레이 방향<br>가로 ✓<br>여러 디스플레이<br>다중 디스플레이<br>박당 화면을 이 디스플레이에 확장 ✓ | -       □       ×         다 그 →       □       ×         다 그 →       □       ▲       ▲         비 의 지 이 아 옷       ▲       ▲       ▲       ▲         비 월 및 레이 아 옷       ▲       새 법       새 창         백 월 및 레이 아 옷       ▲       새 전       ▲       ▲       ▲       ▲       ▲       ▲       ▲       ▲       ▲       ▲       ▲       ▲       ▲       ▲       ▲       ▲       ▲       ▲       ▲       ▲       ▲       ▲       ▲       ▲       ▲       ▲       ▲       ▲       ▲       ▲       ▲       ▲       ▲       ▲       ▲       ▲       ▲       ▲       ▲       ▲       ▲       ▲       ▲       ▲       ▲       ▲       ▲       ▲       ▲       ▲       ▲       ▲       ▲       ▲       ▲       ▲       ▲       ▲       ▲       ▲       ▲       ▲       ▲       ▲       ▲       ▲       ▲       ▲       ▲       ▲       ▲       ▲       ▲       ▲       ▲       ▲       ▲       ▲       ▲       ▲       ▲       ▲       ▲       ▲       ▲       ▲       ▲       ▲       ▲< | - □ ×         디스플레이         웹에서 선택한 디스플레이의 HDR 및 WCG 비디오, 게임 및 앱에서 더         방고 성생한 그림으로 감상하세요.         Windows HD Color 설정         배율 및 레이아웃         백용 및 레이아웃         액스트, 앱 및 기타 항목의 크기 변경         100%(권장)         고급 배울 설정         디스플레이 행상도         1920 × 1080(권장)         그로 배울 설정         디스플레이 방향         가로         이러 디스플레이         다중 디스플레이         비행 최면을 이 디스플레이에 확장 | - □ ×         CI스플레이         웹에서 선력한 디스플레이의 HDR 및 WCG 비디오, 게임 및 앱에서 더         방고 성생한 그립으로 감상하세요.         Windows HD Color 설정         배울 및 레이아웃         내 법         배울 및 레이아웃         지금 배울 설정         디스플레이 해상도         1920 × 1080(관정)         고급 배울 설정         디스플레이 행방         가로         이러 디스플레이         다중 디스플레이         비행 화면을 이 디스플레이 핵왕         비행 화면을 이 디스플레이에 핵장 |

### 1. 디스플레이 배율 확인하기 : 배율을 바꿔서 사용하는 분들만 해당합니다.

• 윈도우(OS) 디스플레이 (제어판 >디스플레이>배율 및 레이아웃>텍스트, 앱 및 기타 항목의 크기) 설정에서, 배율을 100%로 맞추십시오.

•웹 브라우저(크롬/엣지)의 배율을 100%로 맞추십시오. (메뉴를 이용하거나, 콘트롤 키(Ctrl) 를 누른 상태에서 마우스 휠을 돌리면 배율 조정이 가능합니다.)

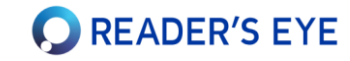

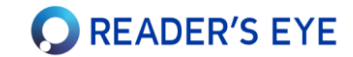

좌측의 트리에서 대상을 선택하고, 우측상단의 탭에서 항목을 선택하면 정보영역의 내용이 바뀝니다.

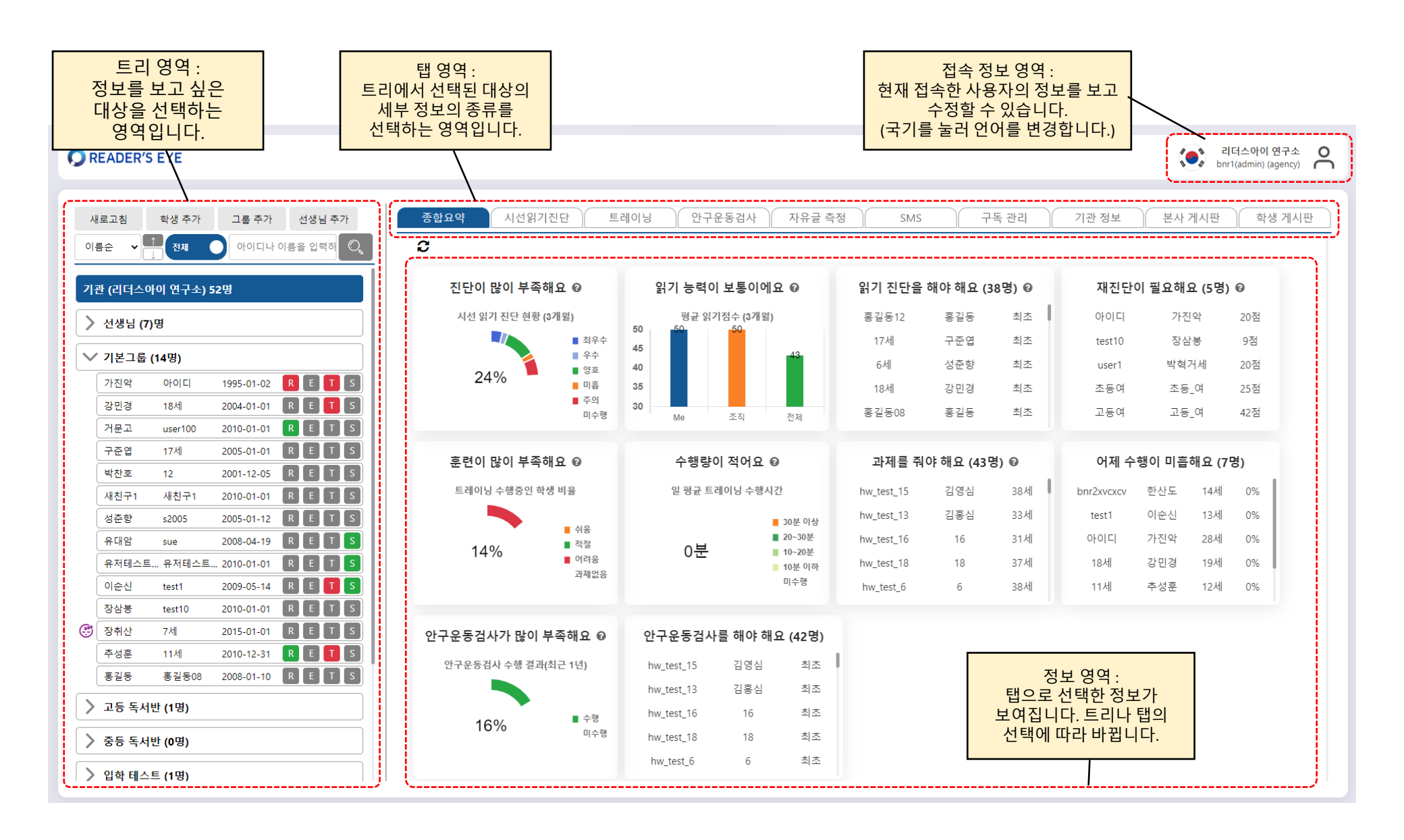

### 3. 학생 등록하고 읽기능력진단 시작하기

그룹(반)을 생성하고, 소속된 학생들을 등록할 수 있습니다. 학생의 정보와 소속은 변경 가능합니다.

#### 1. 새 학생 추가하세요.

• 트리의 버튼 또는 그룹노드에서 우클릭 하여 학생을 추가합니다.

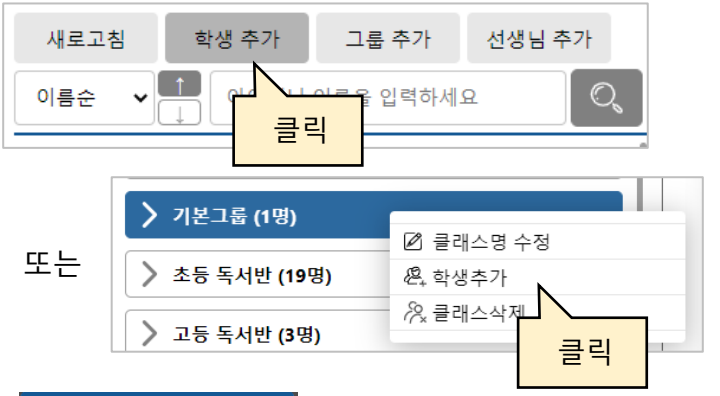

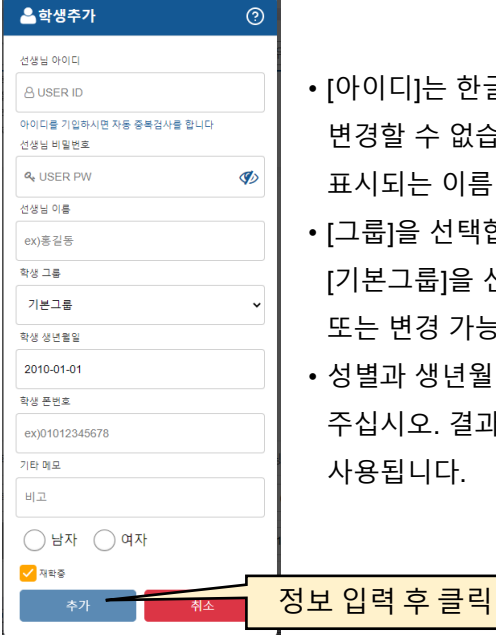

[아이디]는 한글/영문(+숫자) 모두 가능하며, 변경할 수 없습니다. [이름]은 보고서에 표시되는 이름이며, 변경 가능합니다.
[그룹]을 선택합니다. 아직 그룹이 없다면 [기본그룹]을 선택합니다. 그룹은 추후 생성 또는 변경 가능합니다.

성별과 생년월일은 정확하게 입력해
 주십시오. 결과 분석에서 중요하게
 사용됩니다.

#### 2. 학생 노드를 선택하고, [시선읽기진단] 탭을 여십시오.

READER'S EYE

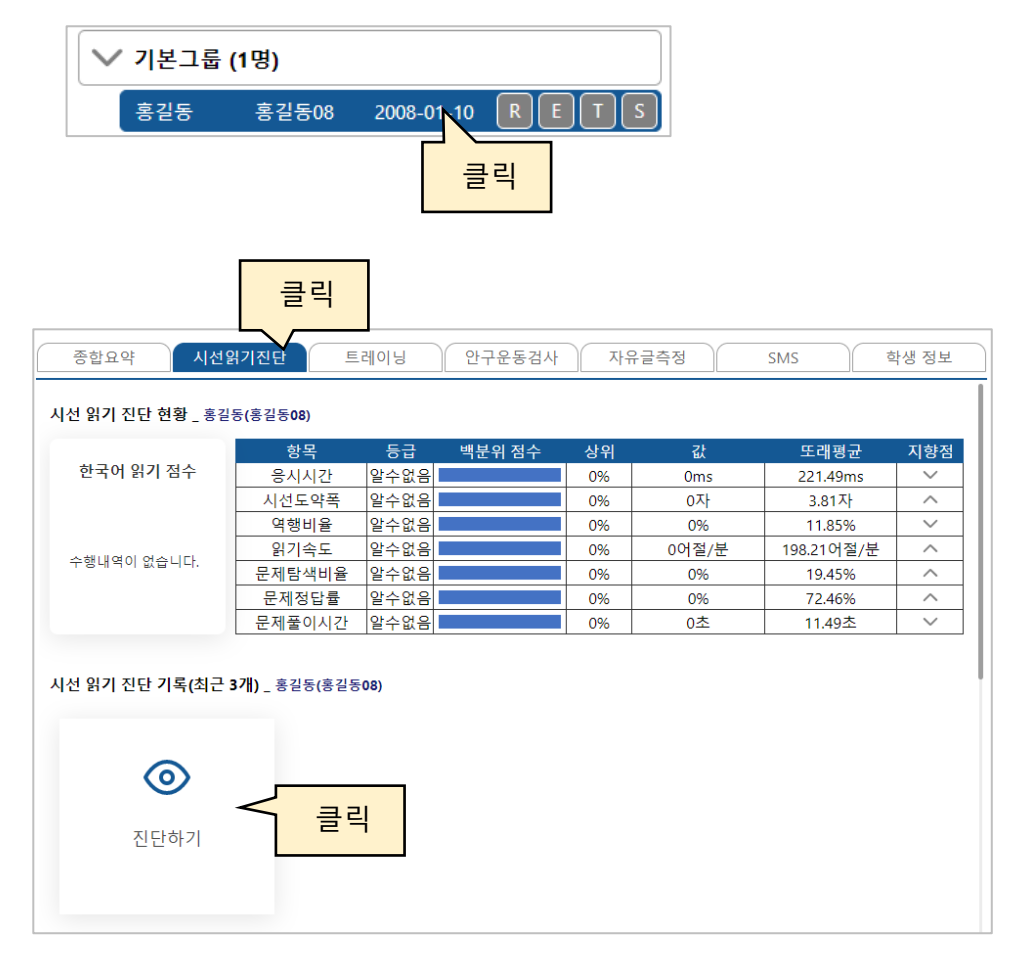

3. [진단하기] 카드를 누르십시오.

새 창이 열리면서 전체화면이 됩니다.

### 4-1. 프로그램 설치하기 (최초 1회)

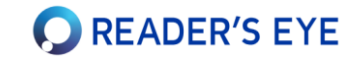

- 1. [시선읽기진단]을 하기 위해서, 최초 1번 [시선추적 장비연결 프로그램]을 자동으로 다운받아 설치합니다.
- 2. 이후 이 프로그램은 컴퓨터를 켤 때마다 자동 수행되며, 자동으로 업데이트 됩니다.
- 3. 설치 후에는 사용자가 신경 쓸 필요는 없습니다.

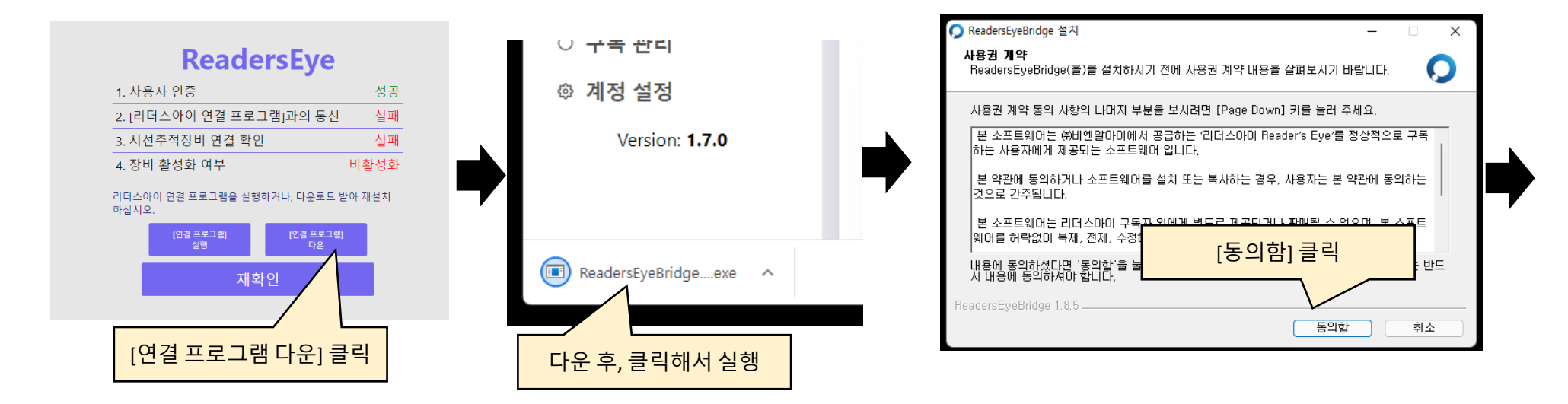

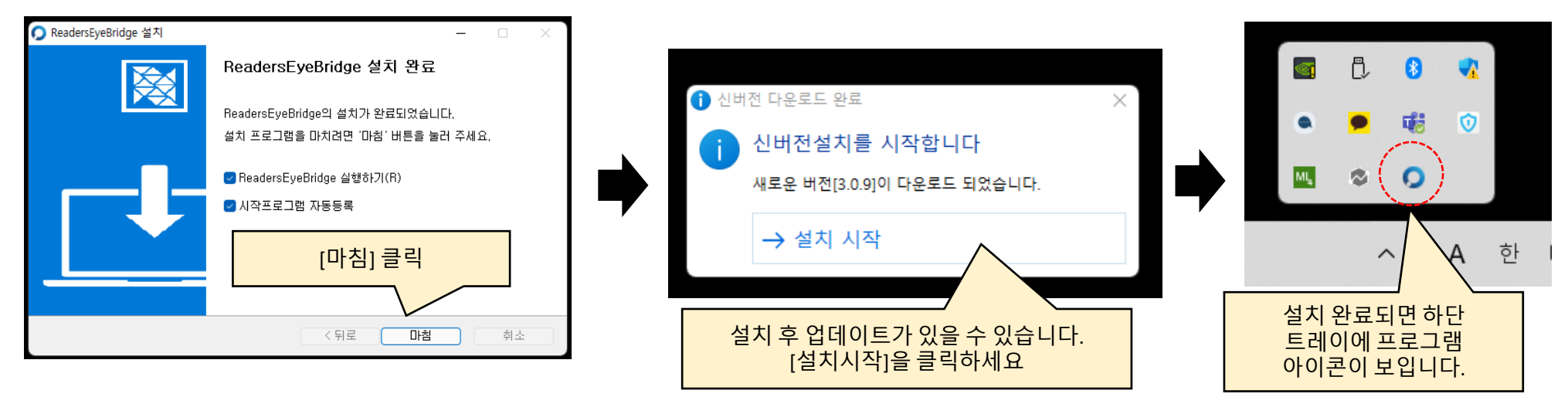

### 4-2. 프로그램 설치하기 (최초 1회)

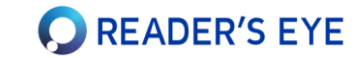

프로그램이나 장비가 정상적으로 설치되지 않은 경우, 아래의 상태가 표시되며 진행이 멈출 수 있습니다. (윈도우 업데이트상태나, 기타 보안프로그램의 작동 등으로 인해 설치가 방해받는 경우가 있습니다.)

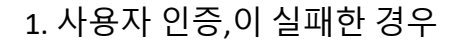

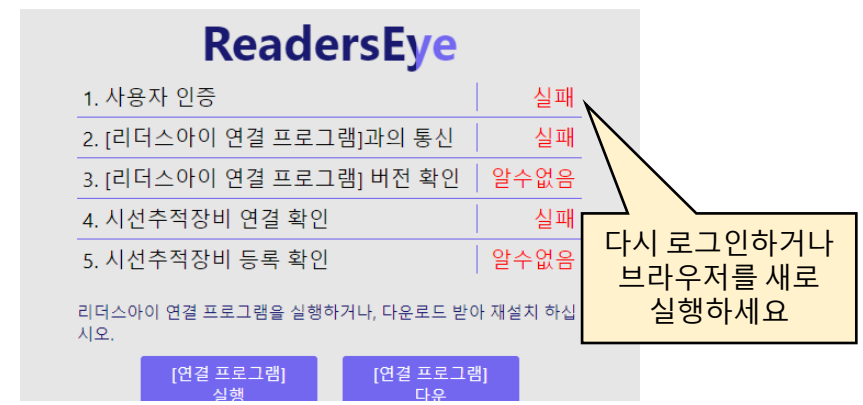

2. [리더스아이 연결 프로그램]과의 통신,이 실패한 경우

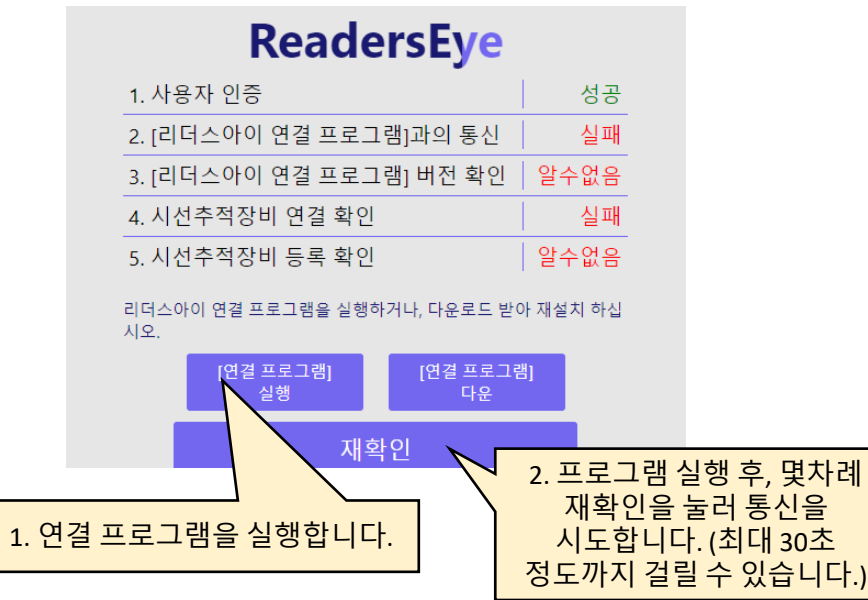

3. [리더스아이 연결프로그램]버전 확인,이 실패한 경우

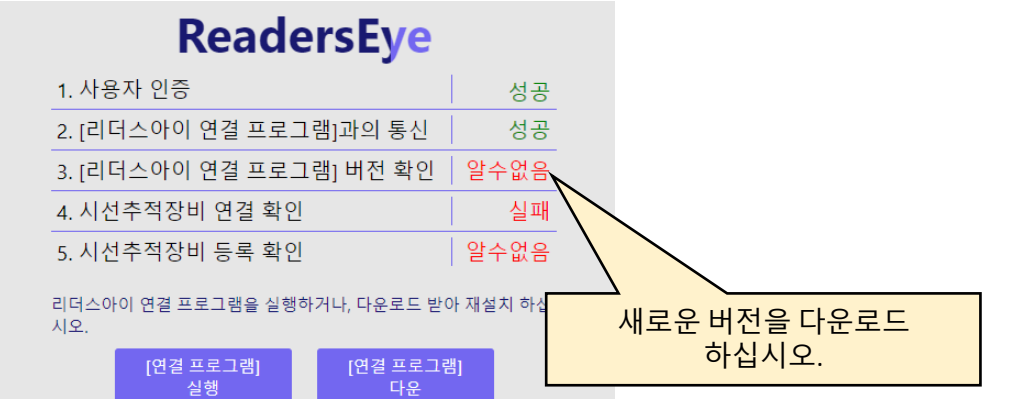

4. 시선추적장비 연결 확인,에서 실패한 경우

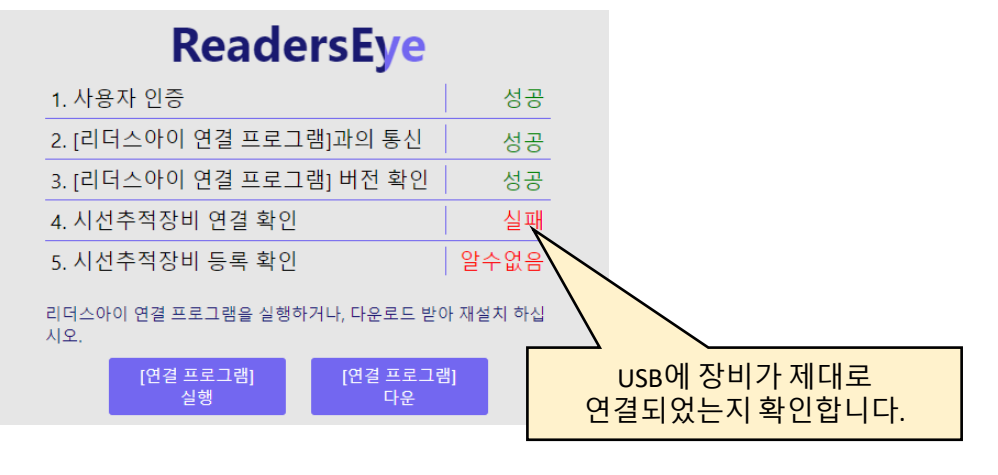

5. 시선추적장비 등록 확인,에서 실패한 경우 : 본사에 문의하세요.

## 5. 디스플레이 세팅하기(최초 1회)

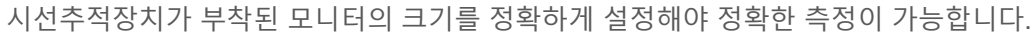

- 1. 프로그램 설치 후, 자동으로 다음 화면으로 넘어가며, 최초 1회 [디스플레이 세팅]을 수행해야 합니다.
- 2. 이 작업은 모니터를 변경할 때마다 수행해야 합니다. (측정하는 웹브라우저가 보여지는 모니터로 설정해야 합니다.)

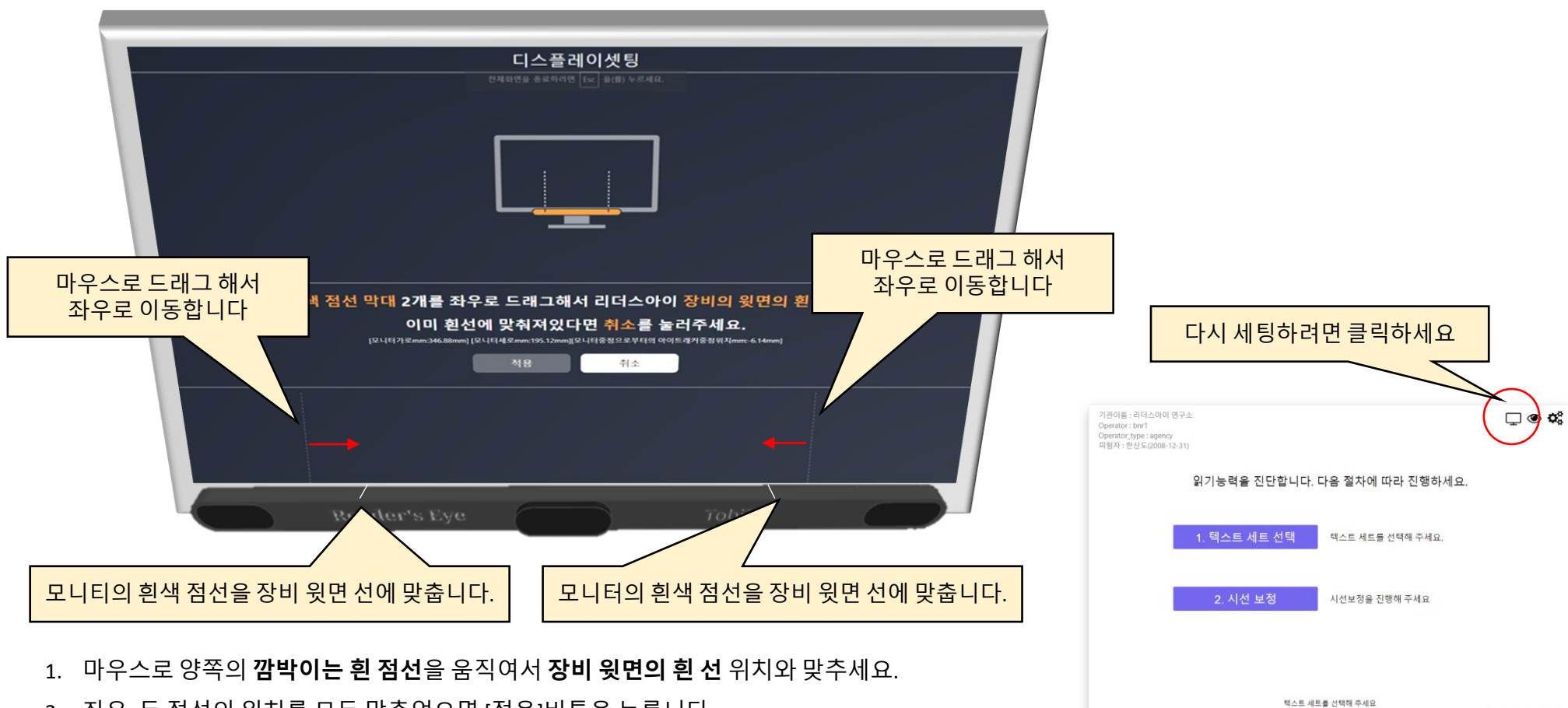

**Q** READER'S EYE

2. 좌우 두 점선의 위치를 모두 맞추었으면 [적용]버튼을 누릅니다.

# 6. 진단 텍스트 세트 선택하기

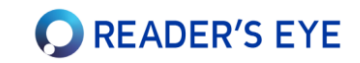

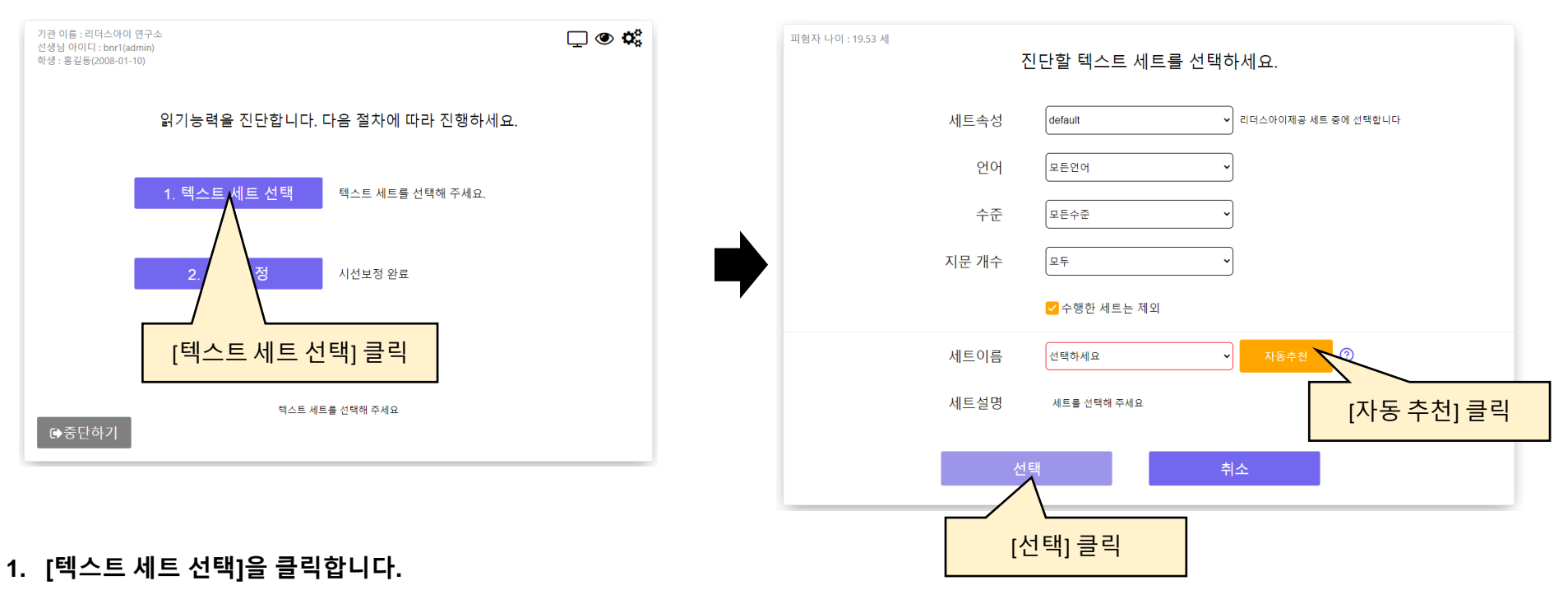

- 텍스트 선택화면으로 전환됩니다.
- 2. [자동 추천]을 클릭합니다.
  - 학생의 연령대에 맞추어 적합한 세트를 자동으로 추천합니다. 다시 누르면 새로 추천해줍니다.
  - 세트 속성 : 속성은 'default'와 'private'가 있습니다. 만약 직접 만든 세트만 선택하려면 'private'를 선택하세요. (특정 구독에만 해당합니다.)
  - 언어 : 한국어, 영어세트를 선택할 수 있습니다. (구독에 따라 사용 언어는 제한됩니다.)
  - 수준 : 수준을 선택하면 해당하는 연령대(초등초, 중등 등)에 맞는 진단글만 제시됩니다.
  - 지문 개수 : 텍스트 세트에서 읽을 지문의 수를 1개, 2개, 3개 등을 선택할 수 있습니다. (가급적 1개로 하는 것이 편리합니다)
  - 수행한 세트는 제외 : 이 학생이 이전에 진단한 적 있는 텍스트세트는 제외합니다. (같은 텍스트를 다시 하려면 해제하십시오)
  - 세트이름 : 위에서 설정한 조건에 맞는 텍스트세트 들의 목록을 보여줍니다. 여기에서 직접 선택 가능합니다.

- 화면의 아무 곳이나 클릭하여 시선보정 확인창을 끝냅니다.
- 만약 시선이 많이 어긋난다고 판단되면 시선보정을 다시 수행하십시오.
- 시선보정을 수행하고 나면, 시선보정 확인창이 나타납니다. 각 점 안의 숫자를 쳐다보게 하면서 시선이 각 원 안에 들어가는지 확인하세요.
- 4. 시선 보정 결과를 확인하십시오.
- 움직이는 점을 따라 보는 동안 머리는 자연스럽게 움직여도 괜찮습니다.
- 잘 따라 보았다면 점이 작아지면서 이동할 것입니다. 7번의 점을 잘 따라 보았다면 시선 보정이 완료됩니다.
- 3. '시선보정 시작'을 눌러서 시선보정(calibration)을 시작하십시오.
- 화면과 얼굴과의 거리가 대략 60cm정도 되게 하시고, 가급적 모니터가 얼굴 정면에 오도록 하십시오.(노트북일 독서대를 사용하세요)
- 눈을 깜박이거나 눈을 탐지할 수 없으면 빨간색으로 나타납니다. 눈을 뜨고 있을 때 초록색이 되도록 자세를 조정하세요.
- 2. 화면 중앙에 자신의 얼굴 위치가 나타납니다. 가급적 중앙에 위치하도록 하고, 어느 정도 움직일 수 있는지 확인하세요.
- 1. 시선 보정하기를 누르십시오.

7. 시선 보정하기

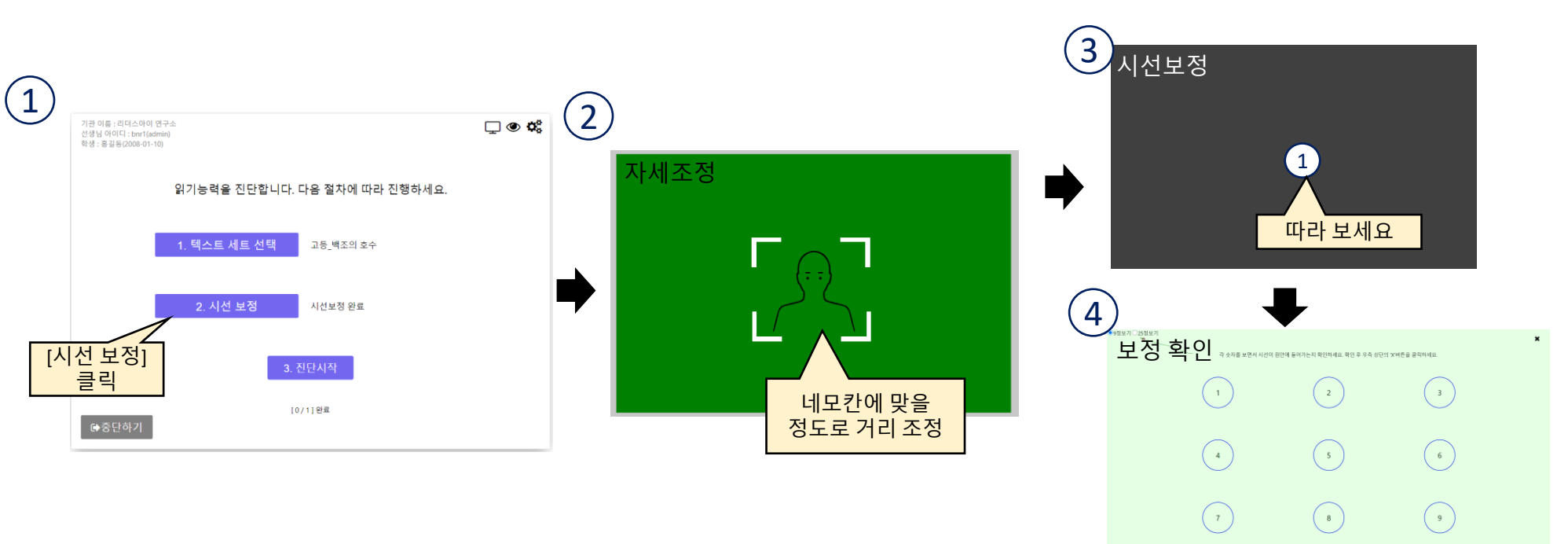

시선측정 전에는 시선보정을 해야 합니다. 시선읽기진단, 자유글 읽기, 안구운동검사, Eye트레이닝시 필요합니다.

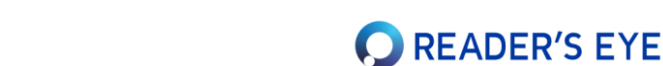

## 8. 시선 읽기 진단하고 결과보기

학생이 글을 읽고 문제를 푸는 동안 시선움직임을 측정하여 과학적으로 분석합니다.

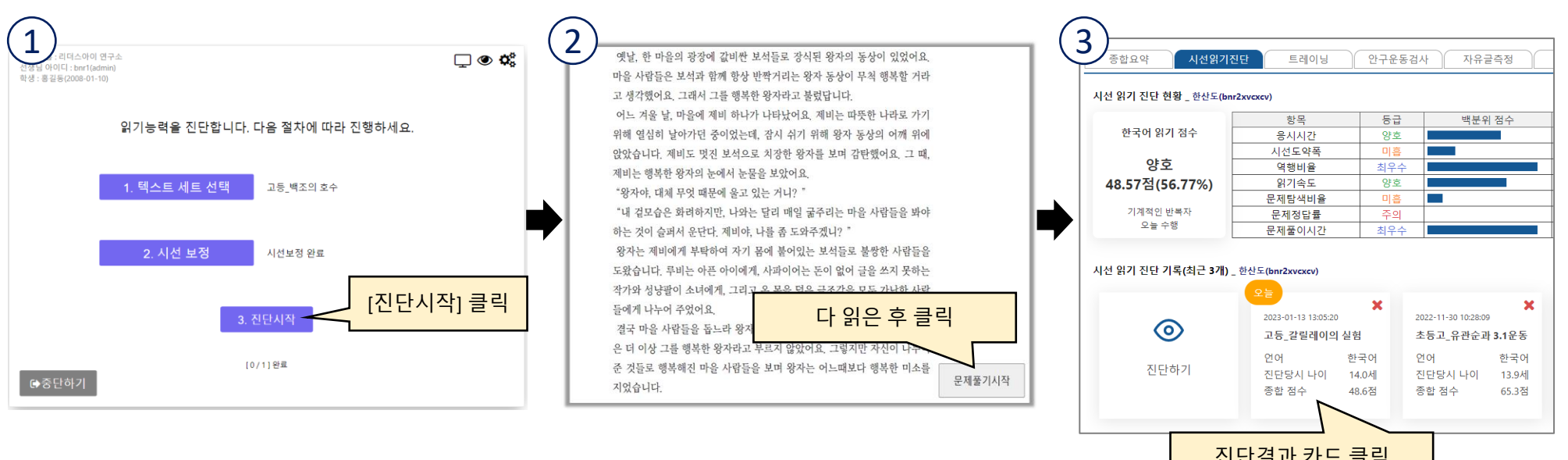

READER'S EYE

#### 1. 진단 시작을 누르고, 텍스트를 읽으십시오.

- 진단결과 카드 클릭
- - 제시되는 텍스트를 말없이 읽으십시오. 평소에 읽던 데로 읽는 것이 좋습니다.
- - 다 읽은 즉시 우측 하단의 '문제풀기시작'을 클릭해야 합니다.

  - 키보드의 'A'키를 누르면 실시간으로 시선을 확인할 수 있습니다. 이 때는 클릭이 되지 않습니다.

#### 2. 문제를 푸십시오.

- 글의 난이도를 묻는 질문이 나옵니다. 이는 점수에 반영되지 않습니다.
- 텍스트에 대한 질문에 답을 선택합니다. 질문은 3개에서 5개 정도 나옵니다. 어떤 질문은 텍스트 없이 풀어야 하고, 어떤 질문은 텍스트가 제시됩니다.
- '사실적 이해' 점수에 반영되므로 텍스트를 잘 읽고 성실하게, 가급적 빠르게 풀어야 합니다.

### 3. 진단결과를 확인하세요

- 모든 텍스트를 읽고 나면 진단이 종료됩니다. 학생의 [시선읽기진단] 탭에서 수행한 [진단기록 카드]를 클릭하여 진단결과를 확인하십시오.
- 만약 잘 측정되지 않았다면 시선보정을 다시하고 진행하세요.

학생들에게 트레이닝을 할당하여 집이나 기관에서 수행하도록 하고, 그 현황을 관리할 수 있습니다.

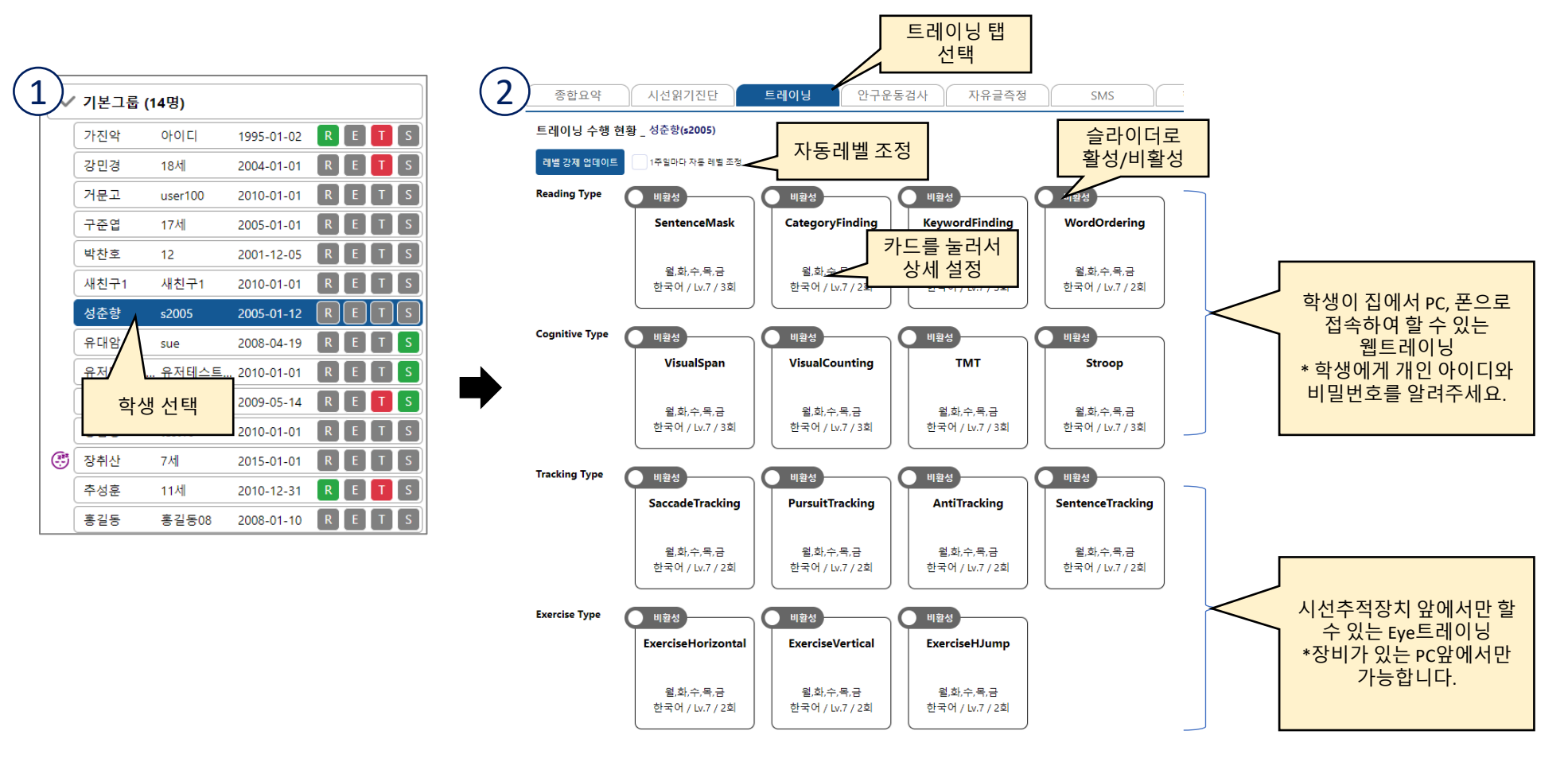

READER'S EYE

1. 좌측 트리에서 학생을 선택하십시오.

트레이닝 관리하기

- 2. 우측 탭에서 [트레이닝]을 선택하면, 학생의 트레이닝 할당상태가 표시됩니다.
- 3. 각 과목 카드의 [비활성] 슬라이드를 누르면 [활성]상태가 되고, 학생이 로그인하여 과제를 수행할 수 있습니다.
- 4. 과목 카드를 누르면 과목의 수행요일, 횟수, 레벨 등을 변경하거나 각 과목이 어떻게 진행되는지 [미리보기]를 할 수 있습니다.
- 5. 처음엔 연령에 따라 레벨이 자동 할당되며, 향후 직접 레벨 등을 수정하시거나, [1주일마다 자동 레벨 조정]을 체크하시면 자동으로 레벨이 조정됩니다.
- 6. 학생의 트레이닝 수행상태에 따라 슬라이더의 색상이 빨강(오늘 안함), 주황(하는 중), 초록(완료) 등으로 바뀝니다.

- 1. 좌측 트리에서 [학생]을 선택하십시오.
- 2. 우측 탭에서 [자유글 측정]탭을 선택하면, [자유글 진단 최근기록] 목록이 보입니다.
- 3. [진단시작] 카드를 눌러 측정을 시작하세요. (시선읽기진단 절차와 유사합니다.)

2. 카드를 선택하여 결과를 확인하고, 보고서를 출력합니다.

1. 측정이 끝나면, 측정결과 카드가 보입니다.

![](_page_13_Figure_5.jpeg)

1. 좌측 트리에서 [기관]을 선택하십시오.

자유글 측정하기

- 2. 우측 탭에서 [자유글 측정]탭을 선택하면, [자유글 진단용 PDF관리] 목록이 보입니다.

- 3. [새 PDF등록] 버튼을 눌러 자유글을 등록하세요. (상세 절차는 화면을 보고 진행하십시오.)

![](_page_13_Figure_11.jpeg)

![](_page_13_Picture_12.jpeg)

![](_page_14_Picture_0.jpeg)

![](_page_14_Picture_1.jpeg)

시선추적을 활용하여 읽기의 기본이 되는 안구운동통제 능력을 검사합니다.

![](_page_14_Figure_3.jpeg)

- 1. 좌측 트리에서 검사할 [학생]을 선택하십시오.
- 2. 우측 탭에서 [안구운동검사]탭을 선택하면, [안구운동검사 진단기록] 목록이 보입니다.
- 3. [진단하기] 카드를 누르면, 시선읽기진단처럼 새 창이 열리며 검사를 시작합니다. 우선 시선보정부터 하십시오.

![](_page_14_Figure_7.jpeg)

• 구독을 중단하시려면 리더스아이로 전화/게시판으로 요청해 주십시오. 진단장비는 회송해 주셔야 합니다.

#### 8. 구독 중단은 어떻게 하나요?

제공하는 영수증이므로, 금액과 전화번호 등을 입력해야 볼 수 있습니다.

• [구독관리]탭에서 [결제내역] 박스에서 모든 결제내역을 볼 수 있으며, 클릭하여 [영수증보기]를 누르십시오. 카드사에서

#### 7. 구독료 영수증을 받을 수 있나요?

• [기관정보]탭의 [결제정보]박스에서 새 카드를 등록한 후, 등록된 카드를 [활성화] 하십시오.

#### 6. 결제 카드를 어떻게 변경하나요?

- 구독에 따라 최대 학생수가 다릅니다. 구독을 변경하시려면 리더스아이로 전화/게시판으로 요청해 주십시오.
- 5. 최대학생수를 늘리려면 어떻게 하나요?

2. 트레이닝 레벨은 어떻게 조정되나요?

- 학생의 비밀번호는 학생 선택 후 [학생정보]탭에서 수정 가능합니다. 아이디는 수정할 수 없습니다.

4. 학생의 아이디나 비밀번호를 변경할 수 있나요?

경우에 수행하는 것을 권장합니다.

1. 리더스아이를 어떻게 운용하는 게 좋은가요?

- PDF파일을 이용한 [자유글진단]이 아닌, [시선읽기진단]에 진단글을 올리기 위해서는 [조직]상품에 가입해야 합니다.

• 리더스아이는 읽기능력진단도구로, 교육 프로그램을 제공하지는 않습니다. 다만 [시선읽기진단]의 경우 최초 1회 이후

3개월에 1회, [웹트레이닝]은 주중에 매일 10~20분 정도, [안구운동검사]는 최초 1회 또는 상당한 읽기저하가 우려될

트레이닝 레벨은 일단 나이에 의해 최초 세팅되며, 이후 트레이닝 점수에 따라 조정됩니다.(1주마다 자동레벨 조정 체크시)

- 3. 원하는 진단 글을 등록하여 사용할 수 있나요?

# 자주 묻는 질문

![](_page_15_Picture_22.jpeg)